## 05 子アカウント追加(代表者のみ操作可能)

1. TOPページ > 「アカウント」を選択 > 「子アカウント管理」を押下 ※代表者ページのみに表示されます。

|  | - 会議室情報<br>ドア解錠 | 新宿野村ビル4階 NEON貸し会議室                                  |          |
|--|-----------------|-----------------------------------------------------|----------|
|  |                 | アカウント                                               |          |
|  | 予約·内容確認         | <b>デモ太郎さん ⊘</b><br>メールアドレス: Demo-taro.1234@neon.com |          |
|  | アカウント           | お問い合わせ(LINE)<br>当サイトのご利用方法についてはこちらへ                 | >        |
|  |                 | NEON会議室ご請求書<br>毎月の請求書の確認ができます                       | >        |
|  |                 | パスワード変更                                             | >        |
|  |                 | <b>子アカウント管理</b><br>新規子アカウント作成ができます                  | <b>*</b> |
|  |                 | 1xxXH <b>/H规则</b><br>利用规则的强能ができます                   | >        |
|  |                 | <b>fixUプライパシーポリシー</b><br>プライパシーポリシーの確認ができます         | >        |
|  |                 | <b>ログアウト</b><br>ジステムからのグアウトします                      | >        |

2. 「追加」ボタンを押下

| ☆ 会議室情報        | 新宿野村ビル4階 NEON貸し会議室 |
|----------------|--------------------|
| 日 下下解鏡         | 子アカウント管理           |
| □ 利用履歴         |                    |
| <u>ዳ</u> ምክባንኑ | 子アカウントが登録されていません   |

3. 子アカウント情報を入力 >「子アカウントを登録する」を押下

|                 | 新宿野村ビル4階 NEON貸し会議室                       |
|-----------------|------------------------------------------|
| (1) 工業工業        | 子アカウント登録                                 |
| ドア解錠            |                                          |
| 予約·内容確認         | 法人名 ( 20 1 )                             |
| □ 利用履歴          | 株式会社flxU                                 |
| <b>ዳ ア</b> ክウント | (R) 2要站                                  |
|                 | 経営企画部                                    |
|                 |                                          |
|                 | x-μγτίνα @#                              |
|                 | info@ftxu.co.jp                          |
|                 | (R6)                                     |
|                 |                                          |
|                 | ※今後ログインに必要になります。 ※ パスワードはユン学以上で入力してください。 |
|                 | 新居野村ビル入居瑞数 (企)項)                         |
|                 | 288                                      |
|                 | 子アカウントを登録する                              |
|                 | 10 <b>-</b>                              |

※ご登録完了後、登録アドレス宛に「アカウント登録通知」が送付されます。 ※パスワード変更は初回ログイン後「TOPページ>アカウント」から変更いただけます。

子アカウントの退会・部署異動をご希望の場合は、 コンシェルジュ窓口までご連絡ください。